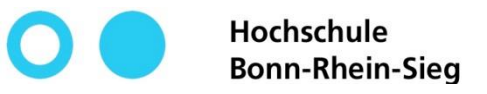

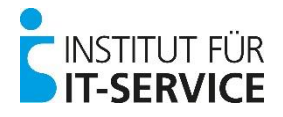

# **MIA - Tutorial**

– Selbstregistrierung –

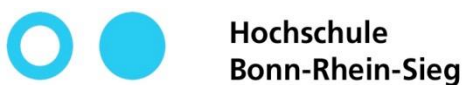

5

Eingabe bestätigen

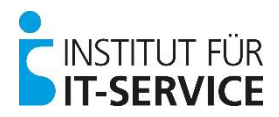

### **MIA - Selbstregistrierung**

https://mia.h-brs.de/sspr/public/activate

Internetadresse

1

0

Hochschule Bonn-Rhein-Sieg MIA

#### Konto aktivieren

Geben Sie die folgenden Informationen ein, um Ihre Identität zu bestätigen. Anhand dieser Informationen wird Ihr Benutzerkonto ermittelt und aktiviert.

Schließen Sie den Vorgang vollständig ab, damit Ihr Konto ordnungsgemäß aktiviert werden kann.

#### MatrikeInummer\*

Bitte geben Sie Ihre Matrikelnummer ein, wie sie auf der Vorderseite Ihres Studierendenausweises steht.

|   | 9032995<br>Geburtsdatum*                                                                                 | 2 | Matrikelnummer eingeben<br>(Zu finden auf der Vorderseite des<br>Studierendenausweises) |  |
|---|----------------------------------------------------------------------------------------------------|---|-----------------------------------------------------------------------------------------|--|
|   | Bitte geben Sie Ihr Geburtsdatum im folgenden Format ein: jjjj-mm-tt                                     |   |                                                                                         |  |
|   | 1998-12-20                                                                                               |   | Geburtsdatum eingeben                                                                   |  |
|   | Bibliotheksnummer*                                                                                       | 3 | (Format: Jahr-Monat-Tag)                                                                |  |
|   | Bitte geben Sie Ihre Bibliotheksnummer ein, wie sie auf der Rückseite Ihres Studierendenausweises steht. |   |                                                                                         |  |
|   | 90925589                                                                                                 |   | Bibliotheksnummer eingeben                                                              |  |
| ) |                                                                                                    | 4 | (Zu finden auf der Rückseite des                                                        |  |
| ⇒ | Aktivieren Abbrechen                                                                                     |   | Studierendenausweises)                                                                  |  |

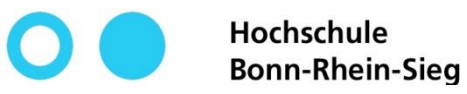

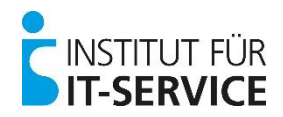

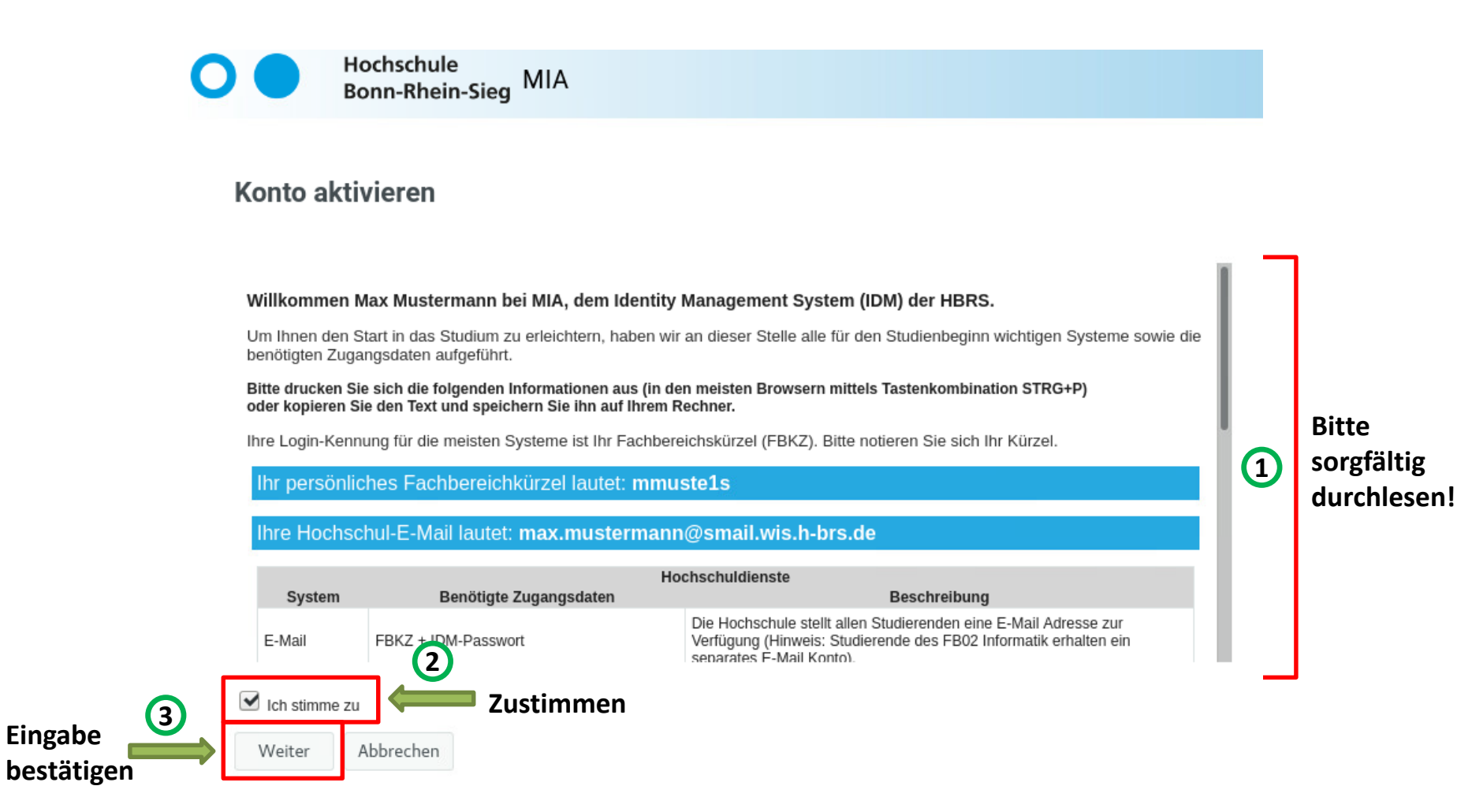

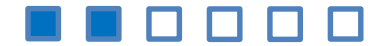

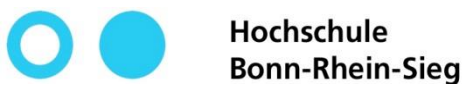

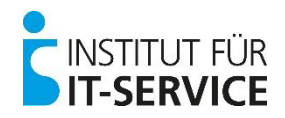

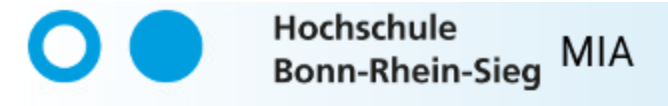

### Erfolg

Das Benutzerkonto wurde erfolgreich aktiviert. Schließen Sie diesen Vorgang vollständig ab, damit Sie auf das Konto zugreifen können.

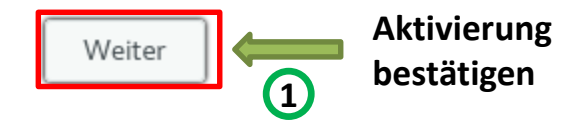

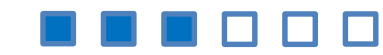

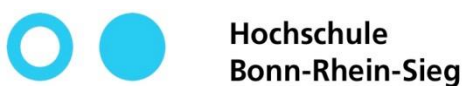

**Eingabe** 

bestätigen

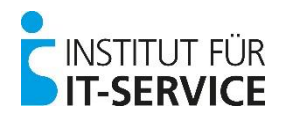

## **MIA - Selbstregistrierung**

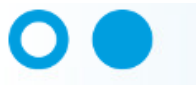

Hochschule Bonn-Rhein-Sieg MIA

#### Passwort ändern

Neues Passwort

Passwort bestätigen

Passwort ändern

Ändern Sie Ihr Passwort. Bewahren Sie das neue Passwort sicher auf. Geben Sie das neue Passwort ein und klicken Sie dann auf die Schaltfläche 'Passwort ändern'. Wenn Sie das Passwort aufschreiben müssen, bewahren Sie es an einem sicheren Ort auf. Das neue Passwort muss folgende Anforderungen erfüllen:

2

3

- Die Groß- und Kleinschreibung des Passworts muss beachtet werden.
- Muss mindestens 8 Zeichen lang sein.
- Darf höchstens 24 Zeichen lang sein.
- Muss mindestens 1 Zahl enthalten.
- Muss mindestens 1 Kleinbuchstaben enthalten.
- Muss mindestens 1 Großbuchstaben enthalten.

t3

Abbrechen

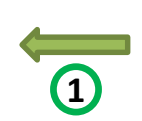

## Passwortrichtlinien durchlesen und beachten!

Verwenden Sie bitte auch nicht Teile Ihres Vor- oder Nachnamens!

Geben Sie hier ein selbst ausgesuchtes Passwort ein

Geben Sie hier Ihr selbst ausgesuchtes Passwort erneut ein

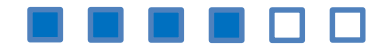

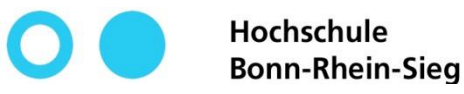

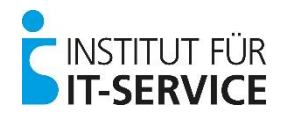

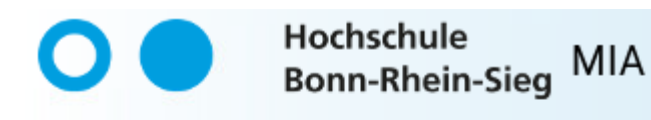

### Erfolg

Das Passwort wurde erfolgreich geändert.

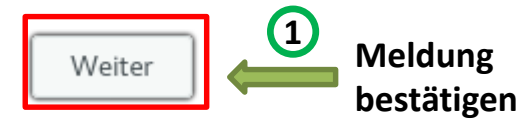

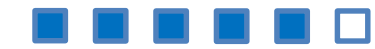

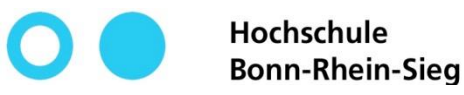

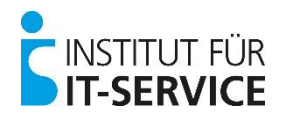

 Ihre Selbstregistrierung wurde erfolgreich durchgeführt!

| 0             | Hochschule<br>Bonn-Rhein-Sieg                                                                                         | MIA                                 |  |
|---------------|----------------------------------------------------------------------------------------------------|-------------------------------------|--|
|               | Benutzername                                                                                                    |                                     |  |
|               | Passwort                                                                                                    |                                     |  |
|               | Nächste                                                                                                    |                                     |  |
|               | Klicken Sie hier, wenn Sie Ihren Benutzernamen<br>oder Ihr Passwort vergessen haben, oder um sich zu<br>registrieren. |                                     |  |
| Copyright © 2 | 020 NetlQ Corporation, ein Micro Focus-Un                                                                             | ternehmen. Alle Rechte vorbehalten. |  |

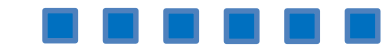